GUNPLA PRESENTATION VR のアンインストール方法

11 月 1 日、23 時 59 分をもちまして、本サービスは終了いたしました。 ご利用ありがとうございました。

そこで本アプリケーションをアンインストールの方法を記載いたしました。順を追ってご対応 お願いします。

## 【方法1:WINDOWS7の場合】

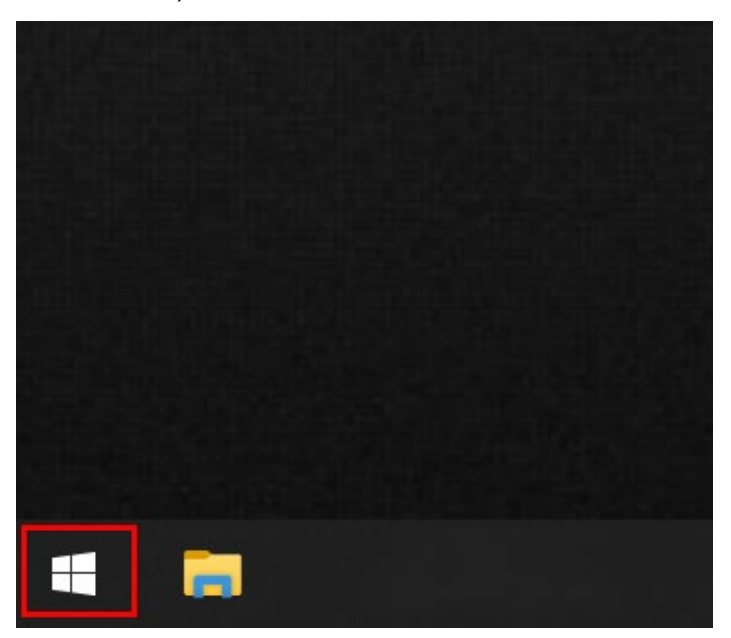

1) 左下にある Windows スタートロゴをマウスでクリックします。

2)検索画面で「Gunpla VR」とキーボードで入力します"
 ※検索ボックスに「G」を入力すると「Gunpla VR」に関するプログラムが出てきます。

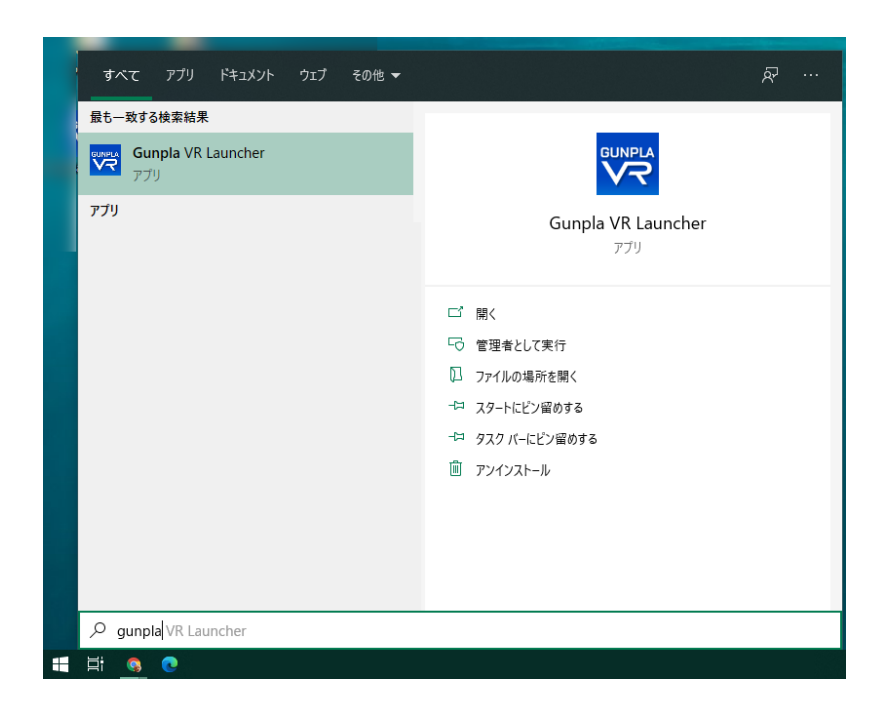

3) 「Gunpla VR」または「Gunpla VR Launcher」を右クリックして、「アンイ ンストール」を選択します。

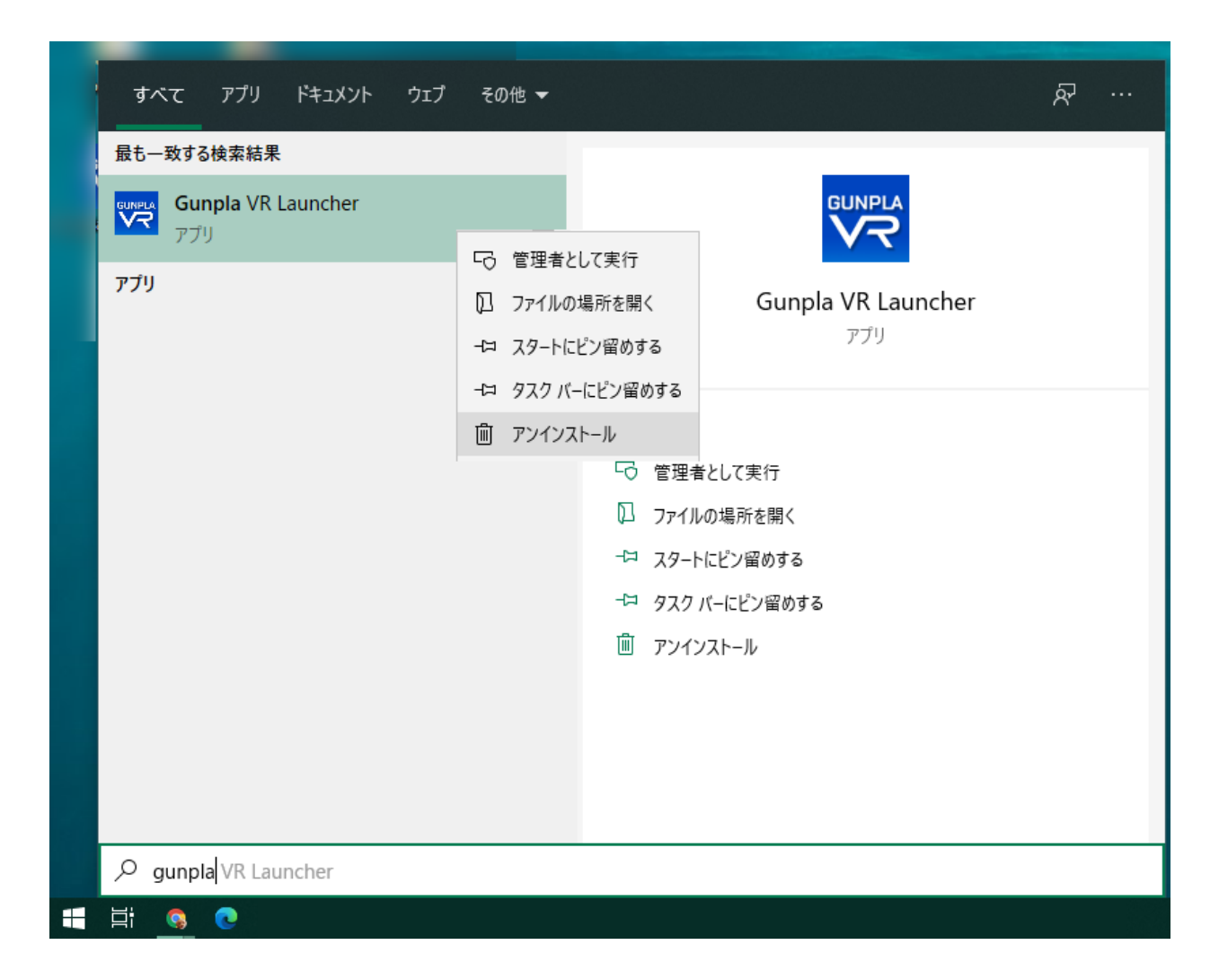

Windows のプログラムと機能パネルが表示されます。

4) そのパネルの「Gunpla VR Launcher」をクリックして、アンインストールを クリックします。

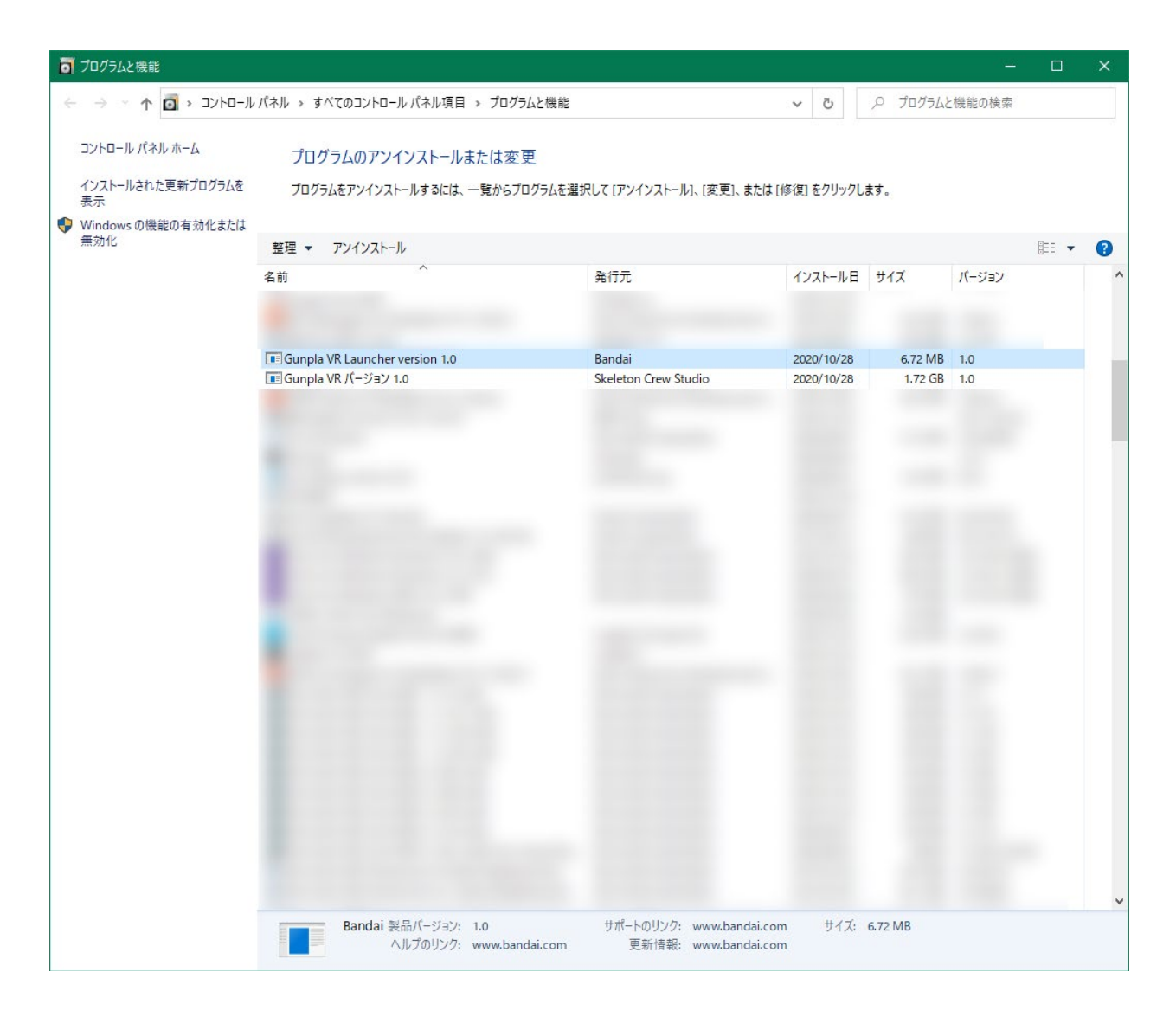

## 5) ウインドウに表示される「はい(Y)」をクリックします。

| Gunpla V | R Launcher Uninstall                                                                        | × |
|----------|---------------------------------------------------------------------------------------------|---|
| ?        | Are you sure you want to completely remove Gunpla VR Launcher<br>and all of its components? |   |
|          | はい <u>か</u> いいえ( <u>N</u> )                                                                 |   |

プログラムは自動的にプログラムは自動的にアンインストールされます。終了後、以下のよう な画面が表示されます。

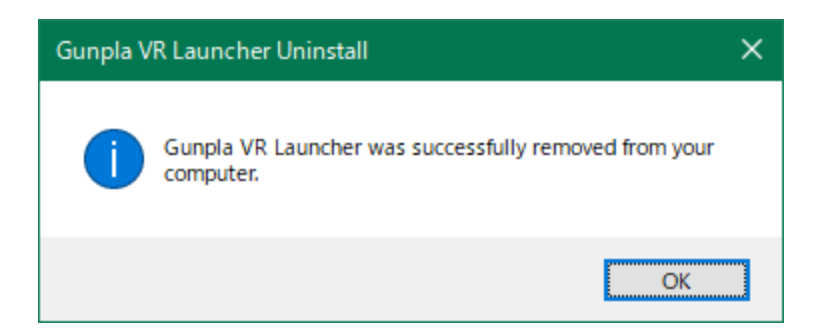

- 6) 続いて、「Gunpla VR」をクリックして、もう一度「アンインストール」をク
  - リックします。

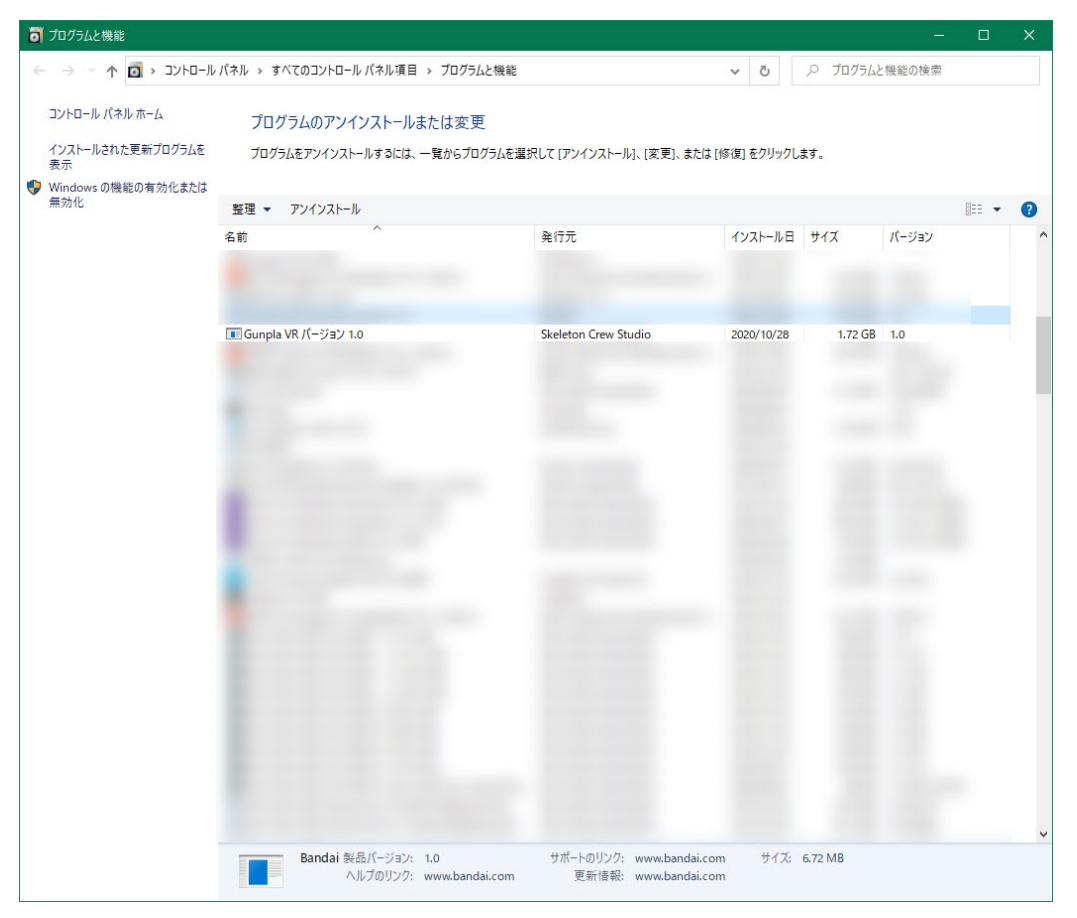

7) ウインドウに表示される、「はい(Y)」をクリックします。

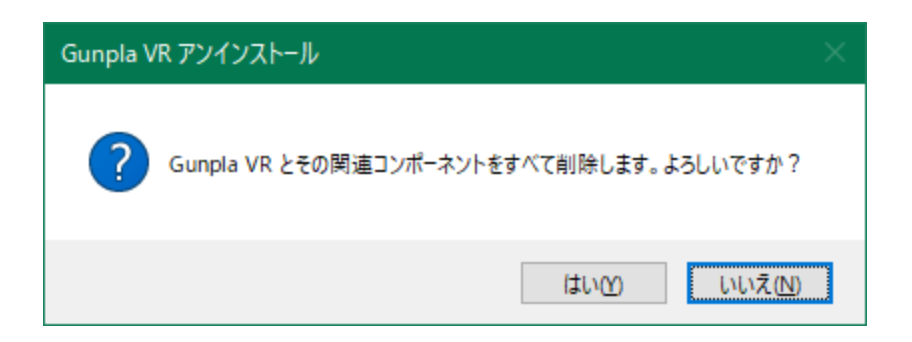

プログラムは自動的にアンインストールされます。終了後、以下のような画面が表示されま

す。

| Gunpla VR アンインストール                  | × |
|-------------------------------------|---|
| Gunpla VR はご使用のコンピューターから正常に削除されました。 |   |
| OK                                  |   |

【方法2:WINDOWS10の場合】

1) デスクトップ上でにある「スタートボタン」(Windows のロゴになっているボタン) をマウスで左クリックして選択します。

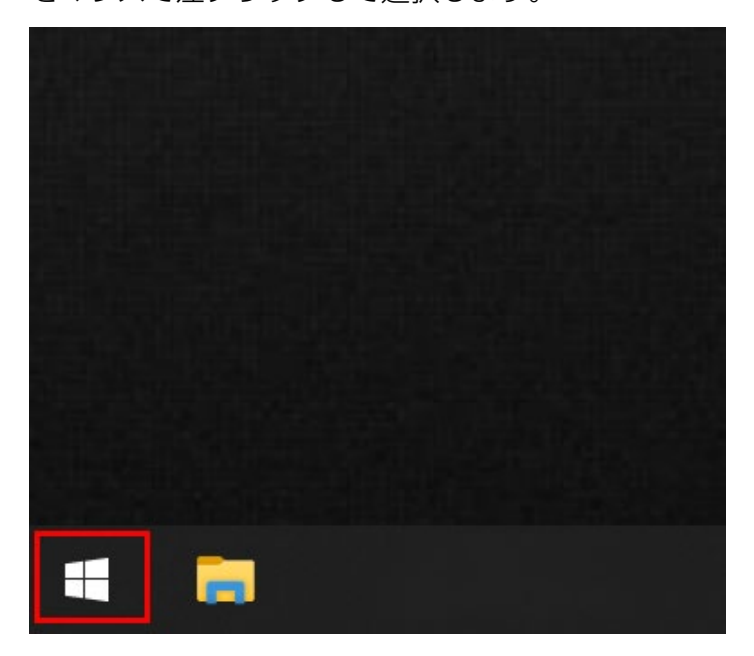

2)次に、表示される「スタートメニュー」の中から「設定」(歯車のマークのボタン) をマウスで左クリックして選択します。

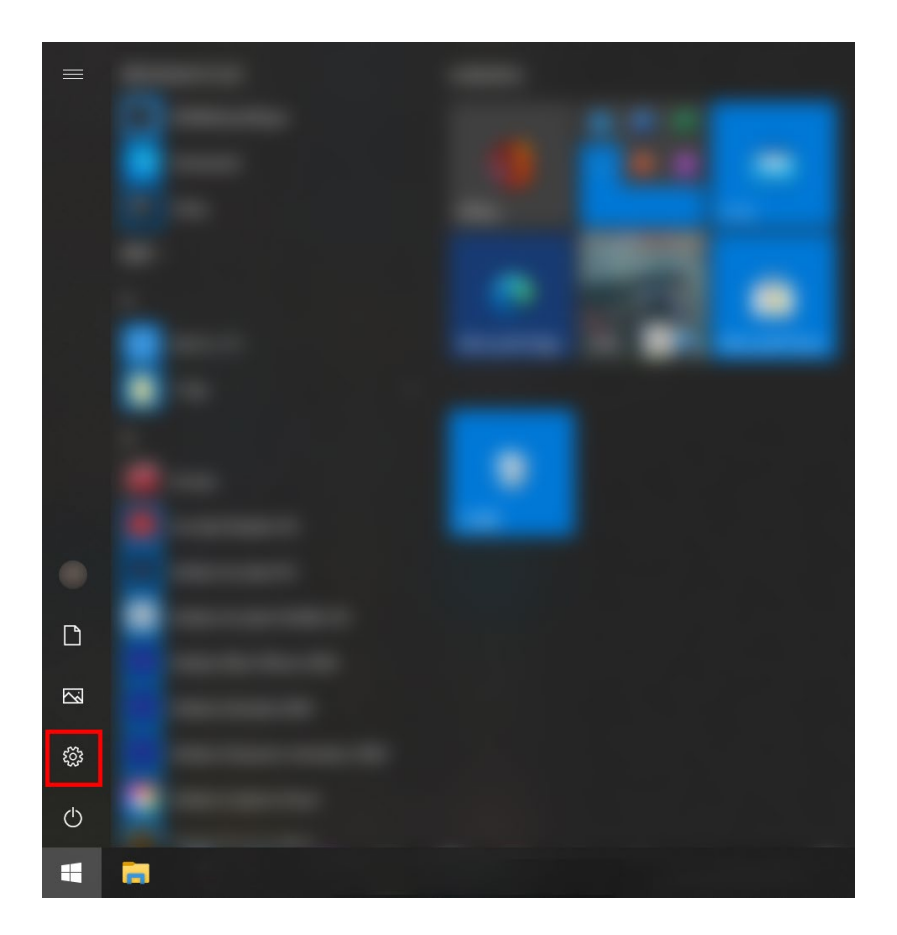

3)すると、以下の画像のように「Windows の設定」ウィンドウが表示されます。 「Windows の設定」ウィンドウ内の「アプリ」の項目を マウスで左クリックで選択してください。

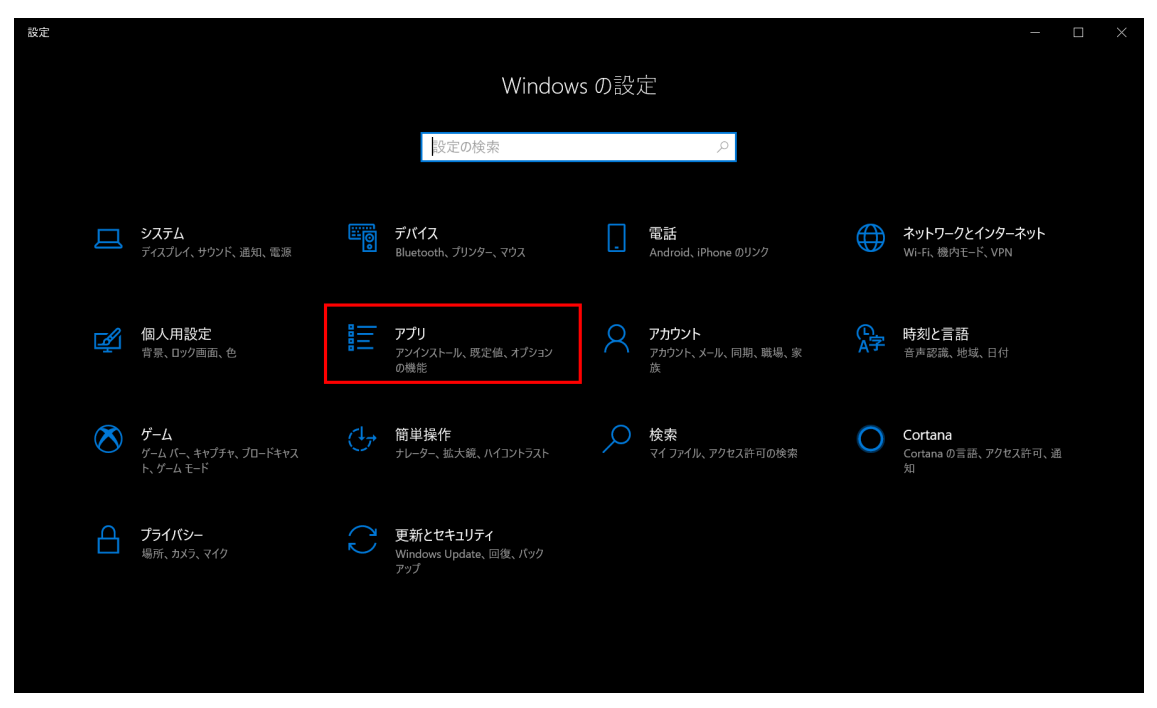

4) すると、以下の画像のように「アプリの機能」という画面が表示されます。

| ← 設定             |                                                              | - 🗆 X                   |
|------------------|--------------------------------------------------------------|-------------------------|
|                  | アプリと機能                                                       |                         |
| 設定の検索            | アプリを入手する場所の選択                                                | 関連設定                    |
| アプリ              | Microsoft Store だけからアプリをインストールすると、お使いのデバイスを保護<br>するために役立ちます。 |                         |
| 〒 アプリと機能         | 場所を選ばない                                                      | 質問がありますか?               |
|                  |                                                              |                         |
| ∷→ 既定のアプリ        |                                                              |                         |
|                  | アノリと機能                                                       | スタートアップ アプリの変更          |
|                  | オプション機能                                                      | マイクロソフト ストア アプリのトラブルシュー |
| G Web サイト用のアプリ   | アプリ実行エイリアス                                                   |                         |
| ロョ ビデオの再生        | 検索や並べ替えを行ったり、ドライブでフィルターをかけたりできます。アプリをア                       | ∞ ヘルプを表示                |
|                  | ンインストールまたは移動する場合は、一覧で目的のアプリを選びます。                            | 🔄 フィードパックの送信            |
| <i>♀</i> スタートアップ | このリストを検索 、 、 、 、 、 、 、 、 、 、 、 、 、 、 、 、 、 、 、               |                         |
|                  | 並べ替え:名前 ~ フィルター: <b>すべてのドライブ</b> ~                           |                         |
|                  | NET Core SDK 1.0.4 (x64) 377 MB<br>2019/07/28                |                         |
|                  | 3D Ruilder 24 0 KB                                           |                         |
|                  | Microsoft Corporation 2019/08/08                             |                         |
|                  | 3D ピューアー 151 MB                                              |                         |
|                  | Microsoft Corporation 2020/10/01                             |                         |

5)次に、「アプリの機能」の画面中央にある「このリストを検索」

という表記がある「テキストボックス」に「gunpla」と入力してください。

| ← 設定                                  |                                                      |                              | - 🗆 X                           |
|---------------------------------------|------------------------------------------------------|------------------------------|---------------------------------|
| 命 ホーム                                 | アプリと機能                                               |                              |                                 |
| 設定の検索 🔎                               | アプリを入手する場所の選択                                        |                              | 関連設定<br>プログラムと機能                |
| アプリ                                   | Microsoft Store だけからアプリをインストールすると、お使い<br>するために役立ちます。 | のデバイスを保護                     |                                 |
| ≡ アプリと機能                              | 場所を選ばない、                                             |                              | 質問がありますか?                       |
|                                       |                                                      |                              | アプリのアンインストール                    |
|                                       | アプリと機能                                               |                              | アプリの更新<br>ユタートアップ アプリの恋更        |
| 血 オフライン マップ                           | オプション機能                                              |                              | マイクロソフト ストア アプリのトラブルシュー<br>ティング |
| ・ ・ ・ ・ ・ ・ ・ ・ ・ ・ ・ ・ ・ ・ ・ ・ ・ ・ ・ | アプリ実行エイリアス                                           |                              |                                 |
| ロュ ビデオの再生                             | 検索や並べ替えを行ったり、ドライブでフィルターをかけたりできます。 アプリをア              |                              | ♀ ヘルプを表示                        |
| ₽ スタートアップ                             | ンインストールまたは移動する場合は、一覧で目的のアプリを選びます。<br>gunpla ×        |                              | 🔒 フィードパックの送信                    |
|                                       | 並べ替え:名前 > フィルター: すべてのドライブ >                          |                              |                                 |
|                                       | Gunpla VR Launcher version 1.0                       | 6.78 MB<br>2020/10/12        |                                 |
|                                       | Gunpla VR パージョン 1.0                                  | <b>1.73 GB</b><br>2020/10/12 |                                 |
|                                       |                                                      |                              |                                 |

6)すると、以下の画像のように

[Gunpla VR Launcher version 1.0]

「Gunpla VR バージョン 1.0」

という2つの項目が表示されます。

この2つのアプリケーションをアンインストールする必要があります。

| ← 設定                                       |                                                                            |                              | - 🗆 X                           |
|--------------------------------------------|----------------------------------------------------------------------------|------------------------------|---------------------------------|
|                                            | アプリと機能                                                                     |                              |                                 |
| 設定の検索・ク                                    | アプリを入手する場所の選択                                                              |                              | 関連設定                            |
| アプリ                                        | Microsoft Store だけからアプリをインストールすると、<br>するために役立ちます。                          | お使いのデバイスを保護                  |                                 |
| ≣ アプリと機能                                   | 場所を選ばない、シント                                                                |                              | 質問がありますか?                       |
| I= m.c.,,,,,,,,,,,,,,,,,,,,,,,,,,,,,,,,,,, |                                                                            |                              | アプリのアンインストール                    |
| *⇒ 既定のパノリ                                  | アプリと機能                                                                     |                              | アンリの更新<br>スタートアップ アプリの変更        |
| 血、オフライン マップ                                | オプション機能                                                                    |                              | マイクロソフト ストア アプリのトラブルシュー<br>ティング |
| G Web サイト用のアプリ                             | アプリ実行エイリアス                                                                 |                              |                                 |
| ロキ ビデオの再生                                  | 検索や並べ替えを行ったり、ドライブでフィルターをかけたりできます。アプリをア<br>ンインストールまたは移動する場合は、一覧で日的のアプリを習びます |                              | ふ ヘルプを表示                        |
| ┳ スタートアップ                                  |                                                                            |                              | ♀ フィードバックの送信                    |
|                                            | 並べ替え:名前 ~ フィルター: <b>すべてのドライブ ~</b>                                         |                              |                                 |
|                                            | Gunpla VR Launcher version 1.0                                             | <b>6.78 MB</b><br>2020/10/12 |                                 |
|                                            | Gunpla VR バージョン 1.0                                                        | <b>1.73 GB</b><br>2020/10/12 |                                 |
|                                            |                                                                            |                              |                                 |

7) まずは「Gunpla VR Launcher version 1.0」を選択してください。

| ← 設定         |                                                      | - 🗆 X                           |
|--------------|------------------------------------------------------|---------------------------------|
|              | アプリと機能                                               |                                 |
| 設定の検索 ク      |                                                      | アプリのアンインストール<br>アプリの再新          |
| アプリ          | アプリと機能                                               | スタートアップアプリの変更                   |
|              | オプション機能                                              | マイクロソフト ストア アプリのトラブルシュー<br>ティング |
| ■ アプリと機能     | アプリ実行エイリアス                                           |                                 |
| 詰 既定のアプリ     | 検索や並べ替えを行ったり、ドライブでフィルターをかけたりできます。アプリをア               | Ω ヘルプを表示                        |
| 皿。 オフライン マップ | ンインストールまたは移動する場合は、一覧で目的のアフリを選びます。       gunpla     ア | 🔒 フィードバックの送信                    |
| Web サイト用のアプリ | 並べ替え:名前 > フィルター:すべてのドライブ >                           |                                 |
| ロコ ビデオの再生    | Gunpla VR Launcher version 1.0 6.78 MB               |                                 |
| 〒 スタートアップ    | 1.0                                                  |                                 |
|              | 変更 アンインストール                                          |                                 |
|              | Gunpla VR パージョン 1.0 1.73 GB<br>2020/10/12            |                                 |
|              |                                                      |                                 |
|              |                                                      |                                 |
|              |                                                      |                                 |
|              |                                                      |                                 |

8) すると「アンインストール」と書かれたボタンが表示されます。

この「アンインストール」ボタンをマウスで左クリックで選択してください。

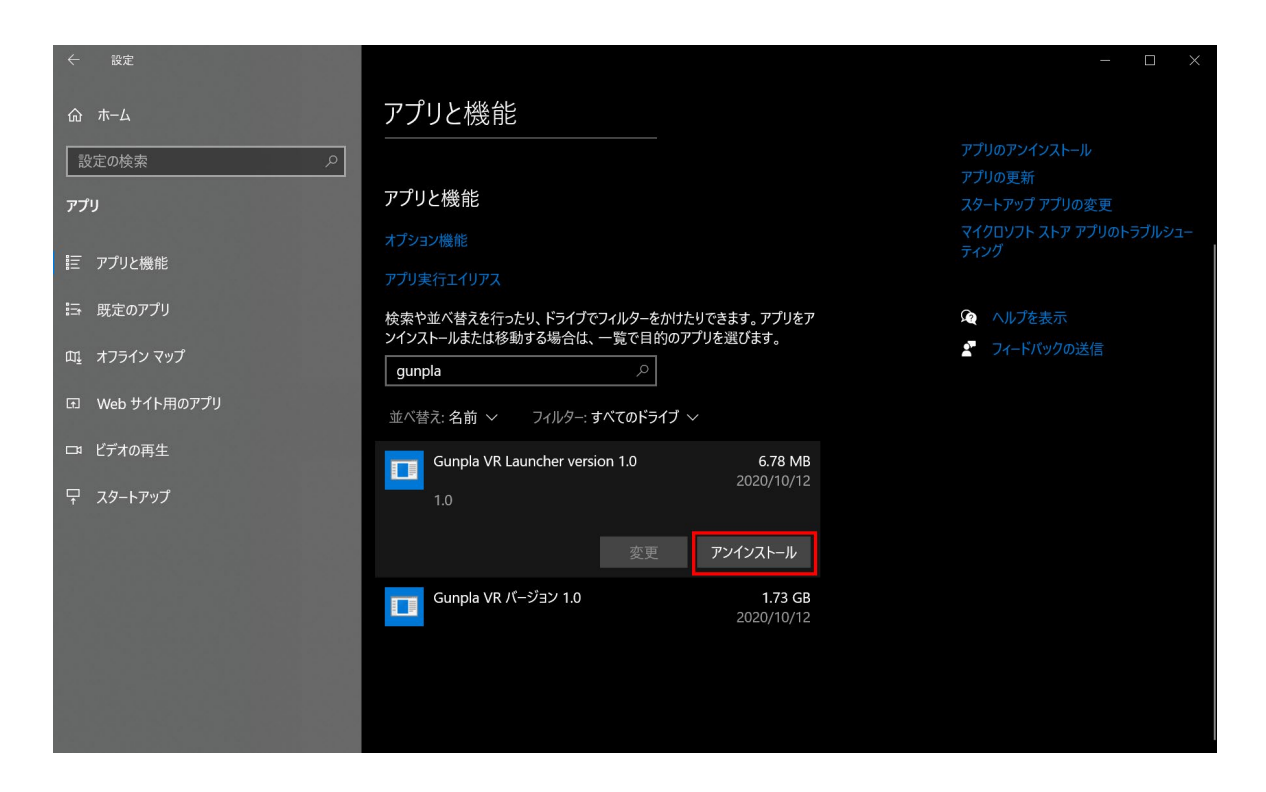

9)すると、以下の画像のようなウィンドウが表示されます。

ウィンドウに表示されている「アンインストール」のボタンを

マウスで左クリックで選択してください。

| ← 設定               |                                                                                  | - 🗆 ×                           |
|--------------------|----------------------------------------------------------------------------------|---------------------------------|
| 命 ホーム              |                                                                                  |                                 |
| 設定の検索・ア            |                                                                                  |                                 |
| ד <del>יז</del> ין |                                                                                  |                                 |
|                    | アプリと機能                                                                           | スタートアップ アプリの変更                  |
| Ξ アプリと機能           |                                                                                  | マイクロソフト ストア アプリのトラブルシュー<br>ティング |
| ≒ 既定のアプリ           |                                                                                  |                                 |
| 町4 オフライン マップ       | 検索や並べ替えを行ったり、ドライブでフィルターをかけたりできます。アプリをア<br>ンインストールまたは移動する場合は、一覧で目的のアプリを選びます。<br>一 | ↓ ヘルフを表示                        |
| 団 Web サイト用のアプリ     | gunpla $\mathcal{P}$                                                             |                                 |
| 「3」 ビデオの声生         | 並べ替え: 名前 ~   フィルター: すべてのドライブ ~                                                   |                                 |
|                    | Cのアプリとその関連情報がアンインストールされます。                                                       |                                 |
|                    | 1.0 アンインストール                                                                     |                                 |
|                    | 変更 アンインストール                                                                      |                                 |
|                    | Gunpla VR バージョン 1.0 1.73 GB<br>2020/10/12                                        |                                 |
|                    |                                                                                  |                                 |
|                    |                                                                                  |                                 |
|                    |                                                                                  |                                 |

10)すると、以下の画像のようなウィンドウが表示されます。

ウィンドウに表示されている「はい」のボタンを

マウスで左クリックで選択してください。

Gunpla VR Launcher Uninstall

 $\times$ 

 $\times$ 

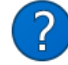

Are you sure you want to completely remove Gunpla VR Launcher and all of its components?

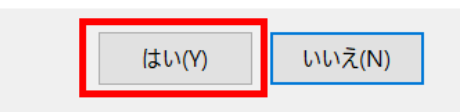

11)すると、以下の画像のようなウィンドウが表示されます。

ウィンドウに表示されている「OK」のボタンを

マウスで左クリックで選択してください。

Gunpla VR Launcher Uninstall

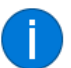

Gunpla VR Launcher was successfully removed from your computer.

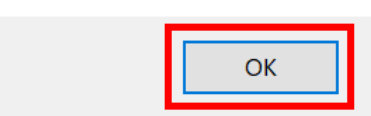

1 2) 同じ要領で「Gunpla VR バージョン 1.0」もアンインストールしていきます。

「Gunpla VR バージョン 1.0」を選択してください。

そして、表示される「アンインストール」ボタンをマウスで左クリックで選択してください。

| ← 設定           |                                                              | — 🗆 X                           |
|----------------|--------------------------------------------------------------|---------------------------------|
| ŵ <b>ホ</b> ーム  | アプリと機能                                                       |                                 |
| 設定の検索 ク        | アプリを入手する場所の選択                                                | 関連設定                            |
| アプリ            | Microsoft Store だけからアプリをインストールすると、お使いのデバイスを保護<br>するために役立ちます。 | ノロソフムと徳形                        |
| ま アプリと機能       | 場所を選ばない、 、                                                   | 質問がありますか?                       |
| □ 既定のアプリ       |                                                              | アプリのアンインストール<br>アプリの更新          |
| m +コライン フップ    | アノリと機能                                                       | スタートアップ アプリの変更                  |
|                | オプション機能                                                      | マイクロソフト ストア アプリのトラブルシュー<br>ティング |
| ・ Web サイト用のアプリ |                                                              |                                 |
| ロヨ ビデオの再生      | 検索や並べ替えを行ったり、ドライブでフィルターをかけたりできます。アプリをア                       | 😧 ヘルプを表示                        |
|                | ンインストールまたは移動する場合は、一覧で目的のアプリを選びます。                            | 🕙 フィードバックの送信                    |
| <u></u>        | gunpla                                                       |                                 |
|                | 並べ替え:名前 ~ フィルター: すべてのドライブ ~                                  |                                 |
|                | Gunpla VR バージョン 1.0 1.73 GB<br>2020/10/12<br>1.0             |                                 |
|                | 変更 アンインストール                                                  |                                 |
|                |                                                              |                                 |

13)以下の画像のようなウィンドウが表示されます。

ウィンドウに表示されている「アンインストール」のボタンを

マウスで左クリックで選択してください。

| ← 設定           |                                        | - 🗆 X                           |
|----------------|----------------------------------------|---------------------------------|
| ☆ ホ−ム          | アプリと機能                                 |                                 |
| 2000検索 2000    | するために役立ちます。                            |                                 |
|                | 場所を選ばない、                               | 質問がありますか?                       |
| アプリ            |                                        |                                 |
|                | アプリレ機能                                 | アプリの更新                          |
| ■ アノリと機能       |                                        | スタートアップ アブリの変更                  |
| □              | オプション機能                                | マイクロシフト ストア アフリのトラフルシュー<br>ティング |
|                |                                        |                                 |
| 虹』 オフライン マップ   | 絵壺や並べ焚えを行ったり ドライブでフィルターをかけたりできます アプリをア | () ヘルプを表示                       |
| 団 Web サイト用のアプリ | ンインストールまたは移動する場合は、一覧で目的のアプリを選びます。      | - フィードパックの送信                    |
|                | gunpla $ ho$                           | ST PROVIDEN                     |
| ロョ ビデオの再生      |                                        |                                 |
| □ スタートアップ      | 並べ替え:名前 ◇ フィルター:すべてのトライフ ◇             |                                 |
|                | Gunpla VR パージョン 1.0 れます。               |                                 |
|                |                                        | 27 K III                        |
|                |                                        |                                 |
|                | 変更 アンインストール                            |                                 |
|                |                                        |                                 |
|                |                                        |                                 |
|                |                                        |                                 |
|                |                                        |                                 |

14)すると、以下の画像のようなウィンドウが表示されます。

ウィンドウに表示されている「はい」のボタンを

マウスで左クリックで選択してください。

Gunpla VR アンインストール

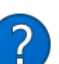

Gunpla VR とその関連コンポーネントをすべて削除します。よろしいですか?

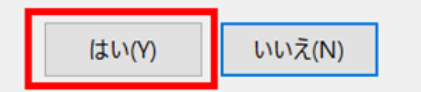

 $\times$ 

15)すると、以下の画像のようなウィンドウが表示されます。

ウィンドウに表示されている「OK」のボタンを

マウスで左クリックで選択してください。

Gunpla VR アンインストール

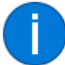

Gunpla VR はご使用のコンピューターから正常に削除されました。

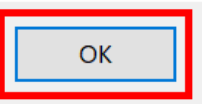

Х

アンインストール作業は以上となります。